# Stärkemeldung zum Jahresende

Es besteht die Möglichkeit, die Stärkemeldung vom Vorjahr in das neue Jahr zu kopieren (Funktion nur bis 31. Dezember möglich!). Dies hat den Vorteil, dass z. B. die Fahrzeuge und Geräte übertragen werden, bei denen sich eigentlich wenig ändert.

Stärke Personal muss jedes Jahr neu ermittelt und eingetragen werden ebenso die Personal-Altersstruktur.

### Helferliste aktualisieren

Es empfiehlt sich, die Helferliste vorab zu aktualisieren. Dazu werden weggefallene Feuerwehrdienstleistende gelöscht, neu hinzugekommene werden neu eingetragen. Diese Eintragung kann dann wiederum auch in die Altersstruktur kopiert werden, ein Teil könnte auch in die Stärke Personal übertragen werden.

| Berechtigungsverwaltung Einsatz  | nachbearbeitur                                                                                | ng Reportingtool  | Gebührenverrechnung    | Stärkemeldung |
|----------------------------------|-----------------------------------------------------------------------------------------------|-------------------|------------------------|---------------|
| Berichtsweser Eingesetzte Mittel | Stammdaten                                                                                    | Mandantenverwal   | ltung Einsatzübernahme | Konfiguration |
| E<br>F<br>C<br>H                 | Einsatznachbe<br>Eingesetzte Mitt<br>Fahrzeuge<br>Geräte<br>Materialien<br>Personal<br>Helfer | earbeitung<br>tel |                        |               |

### Neuen Helfer hinzufügen

| elfer                |               |             |                        |                    |
|----------------------|---------------|-------------|------------------------|--------------------|
|                      |               |             |                        | + Neu Alles lösche |
| Filter<br>Name       |               |             |                        |                    |
| relevant für Bericht | Geschlecht    | Geburtsjahr | Atemschutzgeräteträger | Doppelmitglied     |
| Alle                 | <leer></leer> | • von – bis | Alle •                 | Alle               |
| Bemerkung            | Externe-ID    |             |                        |                    |
|                      |               |             |                        |                    |
|                      |               |             |                        | Y Filter anwende   |

|                     |                    |                                           | _        |      |                                                           |
|---------------------|--------------------|-------------------------------------------|----------|------|-----------------------------------------------------------|
|                     | Neuer<br>Eing<br>e | n Helfer in die<br>gabemaske<br>intragen. |          |      |                                                           |
|                     |                    |                                           | -        |      |                                                           |
| Helfer              |                    | /                                         |          |      |                                                           |
|                     |                    |                                           |          | 🛃 Sp | eichern + zur Übersicht 🛛 📓 Speichern 🏼 🎽 Speichern + neu |
| Name                | Ŷ                  |                                           |          |      |                                                           |
| Mustermann, Ma      | xi                 |                                           |          |      |                                                           |
| Mandant             |                    |                                           |          |      |                                                           |
| 09-02-23-71-151-    | 05 - FF Steph      |                                           |          |      |                                                           |
| relevant für Berich | nt E               | xterne-ID                                 |          |      |                                                           |
| ja                  | \$                 |                                           |          | •    | Bei Speichern + zur Übersicht wird                        |
| Geschlecht          | (                  | Geburtsjahr                               |          |      | der neu eingegebene Helfer                                |
| männlich            | ¢                  | 1995                                      |          |      | gespeichert und es wird zur                               |
| Atemschutzgeräte    | träger [           | Ooppelmitglied                            |          |      | Helferliste gewechselt.                                   |
| ja                  | \$                 | nein                                      | <b>ب</b> | •    | Klickt man auf Speichern + neu                            |
|                     |                    |                                           |          |      | erscheint eine neue Eingabemaske für einen Helfer.        |

### Helfer bearbeiten oder löschen

In die Übersicht der Helfer wechseln und entsprechenden Namen durch Anklicken auswählen  $\rightarrow$  es öffnet sich wieder die Eingabemaske

|                         | 📕 Speichern + zur Ü | icht 🎽 Speichern 🎽 Speichern + neu 🕕 Kopieren 🔀 Löschen |
|-------------------------|---------------------|---------------------------------------------------------|
| Name                    |                     |                                                         |
| Mustermann, Maxi        |                     |                                                         |
| Mandant                 |                     |                                                         |
| 09-02-23-71-151-05 - FI | F Steph             | In der Eingabemaske kann der Helfe                      |
| relevant für Bericht    | Externe-ID          | bearbeitet, also Anderungen                             |
| ja                      | \$                  | eingegeben werden, anschließend                         |
| Geschlecht              | Geburtsjahr         | muss wieder gespeichert werden.                         |
| männlich                | ¢ 2000              | Mächte men den Helfer lässhen wir                       |
| Atemschutzgeräteträger  | Doppelmitglied      | nur obon auf Löschen geklickt                           |
| nein                    | nein                | nui oben aui Loschen genicht.                           |
|                         |                     |                                                         |

Nachdem die Helferliste auf den aktuellen Stand gebracht worden ist, kann man zur Stärkemeldung wechseln.

# Kopieren aus dem Vorjahr

| Einsatznachbearbeitung Repor | tingtool Gebührenverrec                                                                                                 | hnung Stärkemeldung                                                                               | )                                         |
|------------------------------|----------------------------------------------------------------------------------------------------|---------------------------------------------------------------------------------------------------|-------------------------------------------|
| Stärkemeldungsdaten Summer   | ansicht Statistikberichte                                                                                               |                                                                                                   |                                           |
| (                            | Stärkemeldungsdaten<br>Stärke Status<br>Stärke Personal<br>Personal-Altersstruktur<br>Stärke Fahrzeuge<br>Stärke Geräte | <b>Summenansicht</b><br>Summe Personal<br>Summe Altersstruktur<br>Summe Fahrzeuge<br>Summe Geräte | <b>Statistikberichte</b><br>Jahresbericht |

| Stärke Status           | Stärke Status                                                                                                    |
|-------------------------|----------------------------------------------------------------------------------------------------|
| Stärke Personal         | Starke Status                                                                                                    |
| Personal-Altersstruktur |                                                                                                    |
| Stärke Fahrzeuge        | Status Stärkemeldung zuletzt geändert am zuletzt geändert von                                                                                                    |
| Stärke Geräte           | In Arbeit +                                                                                                    |
|                         | Kopieren der Stärkemeldungsdaten<br>Kopieren der Stärkemeldungsdaten von Mandant 09-02-23-71-151-05 - FF<br>Stephansposching, sowie aller Mandanten unterhalb 09-02-23-71-151-05 - FF<br>Stephansposching? Bestehende Daten werden gelöscht! |

Anschließend erscheint ein Bericht über die kopierten Daten aus dem Vorjahr.

Nun können bei Stärke Personal die aktuellen Daten eingetragen werden. Es müssen also die Zahlen aus dem Vorjahr ausgebessert werden. Es wäre sinnvoll, die Daten vorab zu ermitteln und bereitzuhalten (evtl. in diese Aufstellung folgend hier händisch eintragen?).

## Eingabe Stärke Personal

| Einsatznachbearbeitung Repor | rtingtool Gebührenverrec                                                                                                | hnung Stärkemeldung                                                                               |                                           |
|------------------------------|----------------------------------------------------------------------------------------------------|---------------------------------------------------------------------------------------------------|-------------------------------------------|
| (                            | Stärkemeldungsdaten<br>Stärke Status<br>Stärke Personal<br>Personal-Altersstruktur<br>Stärke Fahrzeuge<br>Stärke Geräte | <b>Summenansicht</b><br>Summe Personal<br>Summe Altersstruktur<br>Summe Fahrzeuge<br>Summe Geräte | <b>Statistikberichte</b><br>Jahresbericht |

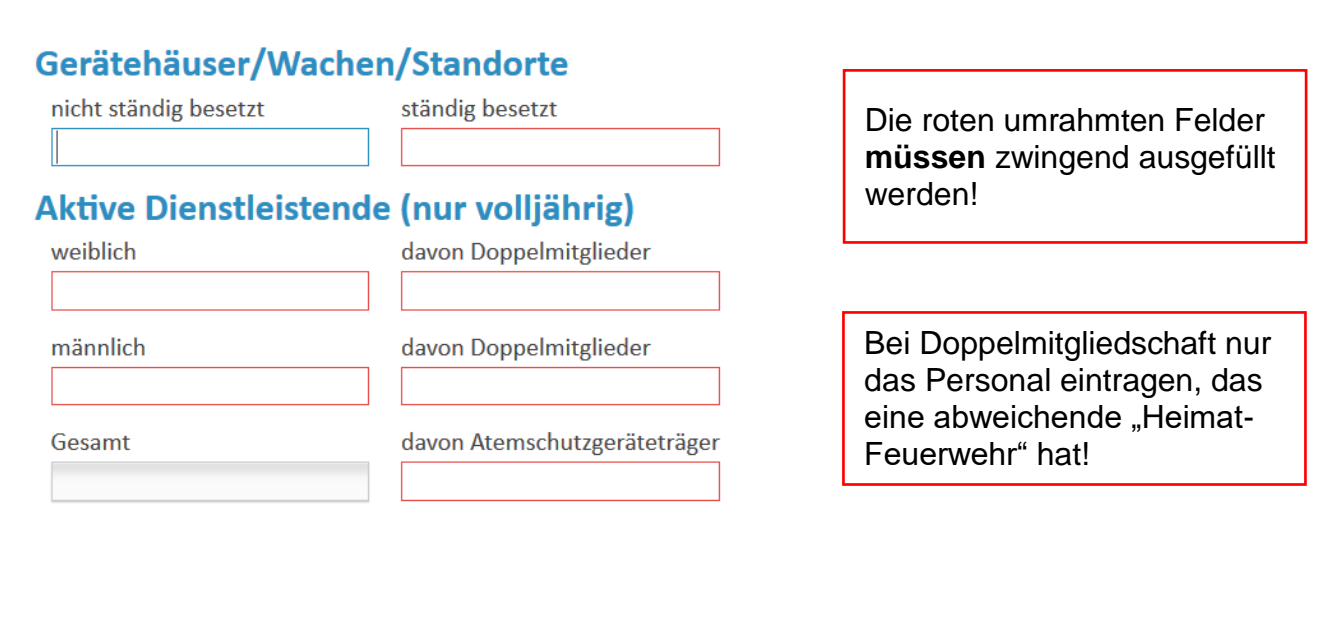

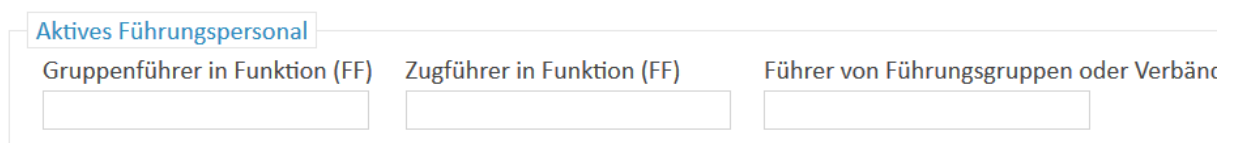

Hier nur das Personal eintragen, das auch tatsächlich diese Dienststellung ausübt.

#### **Andere Mitglieder**

| Passive Mitglieder * | Fördernde Mitglieder * | Ehrenmitglieder *   |            |
|----------------------|------------------------|---------------------|------------|
|                      |                        |                     |            |
| Jugend               |                        |                     |            |
| Jugendgruppen        | Anwärter - weiblich    | Anwärter - männlich | Übertritte |
|                      |                        |                     |            |

Hinweis: Bei Jugendgruppen nur die Anzahl der Jugendgruppen eingeben, die Anzahl der Anwärter (aufgeteilt in weiblich/männlich) wird in den Zellen daneben eingetragen. Bei Übertritte wird die Zahl der Anwärter angegeben, die im Kalenderjahr 2018 volljährig geworden sind und somit in die aktive Mannschaft gewechselt haben.

#### Kinderfeuerwehr

Kinderfeuerwehren

Mädchen

Jungen

Hinweis: Bei Kinderfeuerwehren nur die Anzahl der Kindergruppen eingeben, die Anzahl der Kinder (aufgeteilt in weiblich/männlich) wird in den Zellen daneben eingetragen.

#### Sonstiges

| Musiktreibende Züge *                      | Stärke der musiktreibenden Züge (M                   | usiker) *                                |
|--------------------------------------------|------------------------------------------------------|------------------------------------------|
| 0                                          |                                                      |                                          |
| Bestätigung des Kdt./Leiters<br>08.12.2017 | Bestätigung des stv. Kdt./stv. Leiters<br>08.12.2017 | Bestätigung des weiteren Stellvertreters |
| Datum der letzten Besichtigung             |                                                      |                                          |

15.04.2017

Hinweis: Bei Bestätigung des Kdt./Leiters und des stv. Kdt./stv. Leiters wird eingetragen, wann dieser durch die Kommune bestätigt worden ist. Bei Besichtigung wird das Datum der letzten Gerätehausbesichtigung eingetragen.

> WICHTIG! Am Schluss muss die Eingabe gespeichert werden! Dazu oben rechts klicken auf

> > 🖌 Speichern

# Personal-Altersstruktur

Die Angabe der Personal-Altersstruktur dient der Statistik. Sie kann auch für die eigene feuerwehrinterne Dokumentation und Auswertung hilfreich sein.

| Einsatznachbearbeitung Rep | ortingtool Gebührenverrech                                                                                                    | nung Stärkemeldung                                                                                |                                           |
|----------------------------|----------------------------------------------------------------------------------------------------|---------------------------------------------------------------------------------------------------|-------------------------------------------|
| Stärkemeldungsdaten Summe  | enansicht Statistikberichte                                                                                                    |                                                                                                   |                                           |
|                            | Stärkemeldung<br>Stärkemeldungsdaten<br>Stärke Status<br>Stärke Personal<br>Personal-Altersstruktur<br>Stärke Fahrzeuge<br>Stärke Geräte | <b>Summenansicht</b><br>Summe Personal<br>Summe Altersstruktur<br>Summe Fahrzeuge<br>Summe Geräte | <b>Statistikberichte</b><br>Jahresbericht |

Wurden die Helfer bereits komplett neu eingegeben bzw. aktualisiert, können sie in die Personal-Altersstruktur einfach kopiert werden.

| 10 <ul> <li>Einträg</li> </ul> | e                    |                      |                    |                                                 |                                                 | Suchen                                    |                              |
|--------------------------------|----------------------|----------------------|--------------------|-------------------------------------------------|-------------------------------------------------|-------------------------------------------|------------------------------|
| Geburtsjahr Å                  | Anzahl<br>weiblich ♦ | Anzahl<br>männlich 🔶 | Anzahl<br>Gesamt ♦ | Atemschutzgeräteträger <sub>♦</sub><br>männlich | Atemschutzgeräteträger <sub>♦</sub><br>weiblich | Doppelmitglieder <sub>¢</sub><br>männlich | Doppelmitglieder<br>weiblich |
| 2000                           | 0                    | 0                    | 0                  | 0                                               | 0                                               | 0                                         | 0                            |
| 1 bis 1 von 1 Ein              | trägen               |                      |                    |                                                 |                                                 | <                                         | << 1 >> >                    |
|                                |                      |                      |                    |                                                 |                                                 |                                           |                              |
| Summe (ungefil                 | tert)                |                      |                    |                                                 |                                                 |                                           |                              |
| weiblich                       | männlich             | Gesamt               |                    |                                                 |                                                 |                                           |                              |
| 0                              | 0                    | 0                    |                    |                                                 |                                                 |                                           |                              |
|                                |                      |                      |                    |                                                 |                                                 |                                           |                              |
|                                |                      |                      |                    |                                                 | V In Personaldate                               | an übernehmen                             | us Helfer übernehme          |
|                                |                      |                      |                    |                                                 |                                                 |                                           | us heller überheimer         |
|                                |                      |                      |                    |                                                 |                                                 |                                           |                              |
|                                |                      |                      |                    |                                                 |                                                 |                                           |                              |
|                                |                      |                      |                    |                                                 |                                                 |                                           |                              |
|                                |                      |                      |                    |                                                 |                                                 |                                           |                              |
|                                | Διια                 | Halfar               | datan              | ühernehmer                                      | •                                               |                                           |                              |
|                                | Aus                  | neller               | uaten              | ubernenmer                                      |                                                 |                                           |                              |
|                                | Wollen S             | ie wirklich all      | e Daten de         | s aktuellen Jahres mit dene                     | en aus den Helferdaten                          |                                           |                              |
|                                | überschr             | eiben?               |                    |                                                 |                                                 |                                           |                              |

Hier gäbe es auch die Möglichkeit, die Personaldaten in Stärke Personal zu kopieren. Allerdings werden nur die aktiven Feuerwehrdienstleitenden übernommen. Der Rest (Jugend, Kinder, Führungskräfte usw.) muss trotzdem manuell eingegeben werden.

🛇 nein

## Stärke Geräte

Auch die Liste der Geräte muss bei Änderungen in der Ausstattung aktualisiert werden. Die Stärkemeldung Geräte ist der offizielle Bestand einer Feuerwehr und kann von Wichtigkeit sein, z. B. für Entscheidungen bei Neuanschaffungen oder bei Anträgen von Förderprogrammen.

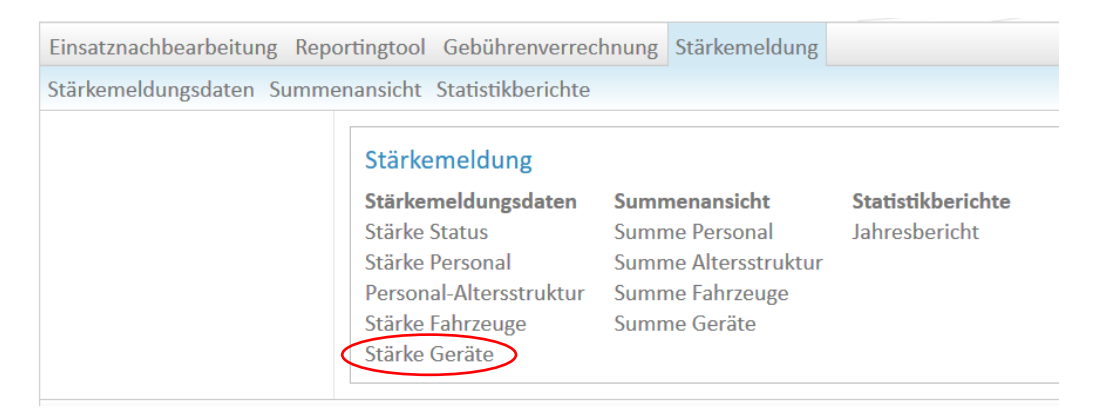

Hinweis: Es muss zuerst in der Liste unten auf ein Gerät geklickt werden. Erst nach dem Markieren durch Anklicken werden die Befehle in der Leiste oben aktiv.

|                                                                                                    | Planungsbegriffe aufgrund aktueller Mandantart-Eir                                                                                                    | ischrankung loschen 🧹                                                                                                   | bearbeiten                                                                                                    | abbrechen speichern                                            | 🕂 Neu 🔀 Losc     |
|----------------------------------------------------------------------------------------------------|----------------------------------------------------------------------------------------------------|----------------------------------------------------------------------------------------------------|----------------------------------------------------------------------------------------------------|----------------------------------------------------------------|------------------|
| ilter<br>Kurzbezeichnung                                                                                                    | Gerät-Planungsbegriff überörtlich Alle +                                                                                                    |                                                                                                    |                                                                                                    |                                                                |                  |
| Anzahl                                                                                                    | Manuell bearbeitet                                                                                                    |                                                                                                    |                                                                                                    |                                                                |                  |
| von – bis                                                                                                    | Alle +                                                                                                    |                                                                                                    |                                                                                                    |                                                                |                  |
|                                                                                                    |                                                                                                    |                                                                                                    |                                                                                                    |                                                                | Y Filter anwende |
|                                                                                                    |                                                                                                    |                                                                                                    |                                                                                                    |                                                                |                  |
| 0 • Finträge                                                                                                    |                                                                                                    |                                                                                                    |                                                                                                    | Suchen                                                         |                  |
| Lintrage                                                                                                    |                                                                                                    |                                                                                                    |                                                                                                    | Stellen                                                        |                  |
|                                                                                                    |                                                                                                    | A Shanayada A                                                                                                    | A                                                                                                    | Manual Landates 🔺                                              | D                |
| Kurzbezeichnung                                                                                                    | Gerät-Planungsbegriff                                                                                                    | uberörtlich                                                                                                    | Anzahl 🔶                                                                                                    | Manuell bearbeitet 🔶                                           | Bemerkung        |
| Kurzbezeichnung<br>06-59-160<br>06-59-023                                                                                            | Gerät-Planungsbegriff Abschleppseil Ausstattung, sonstige (Arbeitsgerät)                                                                                                    | überörtlich     nein     nein                                                                                           | Anzahl 🗍                                                                                                    | Manuell bearbeitet<br>nein<br>nein                             | Bemerkung        |
| Kurzbezeichnung<br>06-59-160<br>06-59-023<br>06-59-010                                                                               | Gerät-Planungsbegriff Abschleppseil Ausstattung, sonstige (Arbeitsgerät) Ausstattung, sonstige (Schläuche, Armaturen, usw.)                                                                                                    | überörtlich     nein     nein     nein                                                                                  | Anzahl 4                                                                                                    | Manuell bearbeitet 🗳<br>nein<br>nein<br>nein                   | Bemerkung        |
| Kurzbezeichnung<br>06-59-160<br>06-59-023<br>06-59-010<br>06-59-261                                                                  | Gerät-Planungsbegriff Abschleppseil Ausstattung, sonstige (Arbeitsgerät) Ausstattung, sonstige (Schläuche, Armaturen, usw.) Ausstattung, sonstige (Werkzeug)                                                                                                    | ein ein nein nein nein nein nein                                                                                        | <ul> <li>Anzahl</li> <li>1</li> <li>2</li> <li>1</li> <li>2</li> <li>2</li> </ul>                                                                                                    | Manuell bearbeitet 🗳<br>nein<br>nein<br>nein                   | Bemerkung        |
| Kurzbezeichnung<br>06-59-160<br>06-59-023<br>06-59-010<br>06-59-261<br>06-21-003                                                     | Gerät-Planungsbegriff Abschleppseil Ausstattung, sonstige (Arbeitsgerät) Ausstattung, sonstige (Schläuche, Armaturen, usw.) Ausstattung, sonstige (Werkzeug) Beleuchtungssatz (komplett)                                                                                  | überörtlich     nein     nein     nein     nein     ja                                                                  | <ul> <li>Anzahl</li> <li>1</li> <li>2</li> <li>1</li> <li>2</li> <li>1</li> <li>1</li> </ul>                                                                                                    | Manuell bearbeitet<br>nein<br>nein<br>nein<br>nein             | Bemerkung        |
| Kurzbezeichnung<br>06-59-160<br>06-59-023<br>06-59-010<br>06-59-261<br>06-21-003<br>06-59-229                                        | Gerät-Planungsbegriff Abschleppseil Ausstattung, sonstige (Arbeitsgerät) Ausstattung, sonstige (Schläuche, Armaturen, usw.) Ausstattung, sonstige (Werkzeug) Beleuchtungssatz (komplett) Besen                                                                            | überörtlich     nein     nein     nein     nein     ja     nein                                                         | <ul> <li>Anzahl</li> <li>1</li> <li>2</li> <li>1</li> <li>2</li> <li>1</li> <li>8</li> </ul>                                                                                                    | Manuell bearbeitet 🔷<br>nein<br>nein<br>nein<br>nein<br>ja     | Bemerkung        |
| Kurzbezeichnung<br>D6-59-160<br>D6-59-023<br>D6-59-010<br>D6-59-261<br>D6-59-261<br>D6-21-003<br>D6-59-229<br>D6-59-041              | Gerät-Planungsbegriff Abschleppseil Ausstattung, sonstige (Arbeitsgerät) Ausstattung, sonstige (Schläuche, Armaturen, usw.) Ausstattung, sonstige (Werkzeug) Beleuchtungssatz (komplett) Besen Druckschlauch B                                                            | überörtlich       nein       nein       nein       ja       nein       nein                                             | <ul> <li>Anzahl</li> <li>1</li> <li>2</li> <li>1</li> <li>2</li> <li>1</li> <li>8</li> <li>18</li> </ul>                                                                                                    | Manuell bearbeitet<br>nein<br>nein<br>nein<br>nein<br>ja<br>ja | Bemerkung        |
| Kurzbezeichnung<br>D6-59-160<br>D6-59-023<br>D6-59-010<br>D6-59-261<br>D6-21-003<br>D6-59-229<br>D6-59-229<br>D6-59-041<br>D6-59-042 | Gerät-Planungsbegriff Abschleppseil Ausstattung, sonstige (Arbeitsgerät) Ausstattung, sonstige (Schläuche, Armaturen, usw.) Ausstattung, sonstige (Werkzeug) Beleuchtungssatz (komplett) Besen Druckschlauch B Druckschlauch C                                            | überörtlich       nein       nein       nein       ja       nein       nein       nein                                  | Anzahl  Anzahl | Manuell bearbeitet  nein nein nein nein ja ja ja ja            | Bemerkung        |
| Kurzbezeichnung<br>06-59-160<br>06-59-023<br>06-59-010<br>06-59-261<br>06-21-003<br>06-59-229<br>06-59-041<br>06-59-042<br>06-59-042 | Gerät-Planungsbegriff<br>Abschleppseil<br>Ausstattung, sonstige (Arbeitsgerät)<br>Ausstattung, sonstige (Schläuche, Armaturen, usw.)<br>Ausstattung, sonstige (Werkzeug)<br>Beleuchtungssatz (komplett)<br>Besen<br>Druckschlauch B<br>Druckschlauch C<br>Druckschlauch D | überörtlich       nein       nein       nein       ja       nein       nein       nein       nein       nein       nein | <ul> <li>Anzahl ♦</li> <li>1</li> <li>2</li> <li>1</li> <li>2</li> <li>1</li> <li>8</li> <li>18</li> <li>22</li> <li>3</li> </ul>                                                                                                    | Manuell bearbeitet   nein nein nein ja ja ja ja ja ja          | Bemerkung        |

Möchte man ein neues Gerät hinzufügen, oben rechts klicken auf  $\rightarrow$  es öffnet sich die Eingabemaske

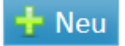

| Kurzbezeichnung                                                                                                    | S Gerät-F             | lanungsbegriff   | Süberörtlich S | Anzahl 🔇 | Manuell S<br>bearbeitet | Bemerkung | ( |
|----------------------------------------------------------------------------------------------------|-----------------------|------------------|----------------|----------|-------------------------|-----------|---|
| <wählen></wählen>                                                                                                    | •                     |                  |                |          | ja                      |           |   |
| Pumpe                                                                                                    |                       |                  | nein           | 1        | nein                    |           |   |
| Puripe, Fass- [06-59-077]                                                                                                    |                       | ^ itsgerät)      | nein           | 2        | nein                    |           |   |
| Pumpe, Schmutzwasser- (ab 1.200 l/min) [06-24-001]                                                                                                    |                       | uche, Armaturen, | nein           | 1        | nein                    |           |   |
| Purpe, Schmutzwasser- (bis 1.200 (/min) [06-24-003]<br>Purpe, Schmutzwasser-, sonstige [06-24-004]<br>Purpe, sonstige [06-25-002]<br>Purpe, Tauch- (für Säure) [06-20-021]<br>Purpe, Tauchmotor- (min. TP 15/1, TP 25/1, TP 30/1) |                       | zeug)            | nein           | 2        | nein                    |           |   |
|                                                                                                    |                       | )                | ja             | 1        | nein                    |           |   |
|                                                                                                    |                       |                  | nein           | 8        | ja                      |           |   |
|                                                                                                    |                       |                  | nein           | 18       | ja                      |           |   |
|                                                                                                    |                       | ~                | nein           | 22       | ja                      |           |   |
| 06-59-043                                                                                                    | Druckschlauch D       |                  | nein           | 3        | ja                      |           |   |
| 06-59-044                                                                                                    | 9-044 Druckschlauch S |                  | nein           | 1        | nein                    |           |   |
| ois 10 von 67 Finträgen                                                                                                    |                       |                  |                |          |                         |           |   |

In das Feld kann ein Stichwort eingegeben werden → es öffnet sich eine Vorschlagsliste. Auswählen des richtigen Gerätes, anschließend die Anzahl eingeben und Speichern Hinweis: Es kann ein Gerät nur ausgewählt, nicht ein eigener Begriff eingegeben werden.

Möchte man ein Gerät löschen, wählt man es aus der Liste aus (Markieren) und geht oben rechts auf *Löschen*. Soll bei einem Gerät etwas geändert werden (z. B. Anzahl), dann funktioniert dies über die Schaltfläche *bearbeiten*.

## Abschluss der Stärkemeldung

Dazu wechselt man wieder in den ersten Punkt: Stärke Status

| Stärke Status                  | Stärke Statue                          | 🎽 Speichern                                                                                                    |  |  |
|--------------------------------|----------------------------------------|----------------------------------------------------------------------------------------------------|--|--|
| Stärkmeldungsdaten<br>kopieren | Starke Status                          |                                                                                                    |  |  |
| Stärke Personal                |                                        |                                                                                                    |  |  |
| Personal-Altersstruktur        | Status Stärkemeldung                   |                                                                                                    |  |  |
| Stärke Fahrzeuge               | Fertig                                 |                                                                                                    |  |  |
| Stärke Geräte                  | In Arbeit 🗸 🗸 Kopieren aus dem Vorjahr | Bei Status Stärkemeldung wird Fertig<br>ausgewählt. Anschließend muss<br>wieder oben rechts gespeichert<br>werden! |  |  |

GRATULATION! Die Stärkemeldung ist nun abgeschlossen!